## MED e-care API Setup Guide - Customer

## How to setup an integration between MED e-care's API and a partner software

## 1. Create a new system user:

- a. Navigate to Settings > Facility > Employee users Setup.
- b. Click 'Add New Employee'.
- c. Last Name = care home name.
- d. First Name = integration partner's name.
- e. Set 'User Status' to 'Active'.
- f. User ID = 'integrationpartnerAPI@carehomename' e.g., PCSAPI@thehawthorns
- g. Password = create a unique password. It is important that you can remember this password, but it should not be easy for others to guess.
- h. Select the 'User Role' as "API Access". Only select this one user role.
- i. Click 'Save'.

| Home Dashboard                                     | e-ADT     | e-Assessments | e-Plan                       | e-Notes V5                           | e₋MAR     | e-TAR  | POC V5       | Wound Tr        | racker                               | e-Reports                               | Settings                 | My Account                     | Account Manage                          | ment Adr    | nin   |
|----------------------------------------------------|-----------|---------------|------------------------------|--------------------------------------|-----------|--------|--------------|-----------------|--------------------------------------|-----------------------------------------|--------------------------|--------------------------------|-----------------------------------------|-------------|-------|
| Facility e-ADT                                     | e-Assessm | ents e-Plan   | e-Notes                      | Relationship Bui                     | ilder e-N | /IAR e | e-Financials | Security        | Lookup                               | Values F                                | OC PO                    | C-Customization                | Wound Tracker                           | Forms Build | er Ca |
| Choose an Option<br>Organization<br>Bed Management | • •       |               | Employ                       | YEE USERS<br>ncel<br>yee Information | Setup     |        |              |                 |                                      |                                         |                          |                                |                                         |             |       |
| Options                                            | <u>*</u>  |               | Title                        |                                      |           |        |              | Select          | ~                                    |                                         |                          |                                |                                         |             |       |
| Device Integration                                 | *         |               | Last Nai<br>First Na         | me<br>me                             |           |        |              | The Hawt        | horns                                | <b>-</b>                                |                          |                                |                                         |             |       |
| Settings                                           |           |               | Gender                       |                                      |           |        |              | Select          | ~                                    |                                         |                          |                                |                                         |             |       |
| Employee users Setup                               | <b>b</b>  |               | Not a sy                     | stem user                            |           |        |              |                 |                                      |                                         |                          | C                              | à                                       |             |       |
|                                                    |           |               | User Sta                     | atus                                 |           |        |              | Active          |                                      | ~                                       |                          |                                |                                         |             |       |
|                                                    |           |               | UserID<br>Passwor<br>Confirm | rd<br>Password                       |           |        |              | PCS@the         | hawthorns                            | @<br>@<br>oll Fingerprin                | i                        |                                |                                         |             |       |
|                                                    |           |               | User Ro                      | les                                  |           |        |              | ADT<br>API Acco | Facilit<br>ess GP/Pr<br>igned from P | tyAdmin No<br>rescriber Re<br>Positions | Access<br>gistered Staff | Second Signatur Senior Managem | re Only Support Staf<br>nent WindowsSer | r<br>vice   |       |

- 2. If your home has IP Restrictions in place, add the user you created in step 3 to the exemption list:
  - a. Navigate to 'Settings' on the green bar
  - b. Select 'Security' on the blue bar
  - c. Select 'IP and Hostname Restriction' from the menu on the left
  - d. Click 'Add User' next to 'Users Exempted from Restriction'
  - e. Select the user created in step 3 from the list
  - f. Click 'Save'

Note: if your home does not have IP Restrictions in place, you can skip this step and move on to step 3.

| Home Dashboard e-ADT                                     | e-Assessment | s e-Plan                  | e-Notes V5                                      | e-MAR       | e-TAR      | POC V5      | Wound Tracker | e-Reports    | Settings    | My Account      | Admin     | Message Cen   | ter           |      |
|----------------------------------------------------------|--------------|---------------------------|-------------------------------------------------|-------------|------------|-------------|---------------|--------------|-------------|-----------------|-----------|---------------|---------------|------|
| Facility e-ADT e-Assess                                  | ments e-Plan | e-Notes                   | Relationship                                    | Builder     | e-MAR      | e-Financial | s Security    | Lookup Value | s POC       | POC-Custom      | zation    | Wound Tracker | Forms Builder | Care |
| Resident Profile                                         |              |                           |                                                 |             |            |             |               |              |             |                 |           |               |               |      |
| Choose an Option<br>Application Roles<br>Security Policy |              | IP and Hos<br>Restrict IP | Hostname<br>tname Restriction<br>and/or Hostnam | Restric     | o Save     |             |               |              |             |                 |           |               |               |      |
| Audit Management                                         |              | IP Address                | Exempted from                                   | Restriction | 10.10.10.1 | 0           | Add           |              | Hostname Ex | xempted from Re | striction |               | Add           |      |
| Record Locking Options                                   |              | Actions                   | IP Address ar                                   | nd/or Host  | name       |             |               |              |             |                 |           |               |               |      |
| Record Locking Manager                                   |              | ۲                         | 10.10.10.10                                     |             | _          |             |               |              |             |                 |           |               |               |      |
| Report Access                                            |              | Users Exempt              | ed from Restriction                             | on Add Us   | ser N      |             |               |              |             |                 |           |               |               |      |
|                                                          |              |                           |                                                 |             | Name       |             |               |              |             |                 |           |               | Em            | ail  |
|                                                          |              |                           |                                                 |             |            |             |               |              | No Us       | ers found       |           |               |               |      |

- 3. Log in with the new user's details you created in step 1
- 4. Generate an API token:

- a) Navigate to the 'My Account' section on the green bar
- b) Select 'API Authentication' on the blue bar
- c) Enter the password for the user account you created in step 1.g.
- d) Enter an API Name e.g. PCSAPI1

| Your Care, Out | Care     | MEDE       | CARE    | DEMC      | ) - API    |            | Welco | me    | presis Card  | Your Ses | ssion expire | es in 179 Minute | es Home   Help | Support   e | -Learning   F<br>② Live Chat | Remote Acces | s Logout<br>h Resident |
|----------------|----------|------------|---------|-----------|------------|------------|-------|-------|--------------|----------|--------------|------------------|----------------|-------------|------------------------------|--------------|------------------------|
| Home Dashboar  | d CRM    | e-ADT      | e-Asses | ssments   | e-Plan     | e-Notes V5 | e-MAR | e-TAR | e-Financials | POC      | POC V5       | Lab Reports      | Wound Tracker  | e-Reports   | Settings                     | My Account   | Admin                  |
| Message Center |          |            |         |           |            |            |       |       |              |          |              |                  |                |             |                              |              |                        |
| Password Reset | Password | Reset Emai | I Setup | API Authe | entication |            |       |       |              |          |              |                  |                |             |                              |              |                        |
|                |          |            |         |           |            |            |       |       |              |          |              |                  |                |             |                              |              |                        |

| Password Reset | Password Reset Email Setup | API Authentication |
|----------------|----------------------------|--------------------|
| Get new        | API token                  |                    |
| Password       |                            |                    |
| API Name       |                            |                    |
|                |                            | 🔦 Get Token        |

- e) The system will prompt the user to confirm the authorisation before generating the token. Tick "I am fully authorised to create an API token for this user account", "I understand that creating the API token and sharing that with an integration partner will allow the recipient to access and retrieve the data fields associated with the API" and "The recipient is lawfully permitted access to the data fields and the creation of the API token is a formal instruction to MED e-care to provide the recipient access to the relevant data fields"
- f) Click 'Get Token'
- g) Once generated, a token will be displayed on the screen only once. It is your responsibility to copy it and paste it into the partner software or share it securely with the partner software provider.

| Issued Token                                                                   |                |
|--------------------------------------------------------------------------------|----------------|
| This code will be only display once, you won't be able to view this code again |                |
| Token ID: 1051                                                                 |                |
|                                                                                |                |
|                                                                                |                |
|                                                                                |                |
|                                                                                |                |
|                                                                                |                |
|                                                                                | 11             |
|                                                                                | đ Copy × Close |

5. You can also manage your tokens in the same place. You can disable a token if required. A token is active if it has not been disabled.

| My API Tokens    |                         |             |                    |             |                |
|------------------|-------------------------|-------------|--------------------|-------------|----------------|
| Q                | Token Status All Active | Disabled    |                    |             |                |
| ✓ Token ID       | Token Name              | TokenStatus | <b>∽</b> Token     | Issued Date | Disable        |
| 1051             | Test1                   | Issued      | Issued: 1051-Test1 | 2022 )1     | × Disable      |
| First < 1 > Last |                         |             |                    |             | Total items: 1 |

6. Logout of the system.